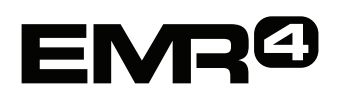

# SNABBHJÄLP För Användaren

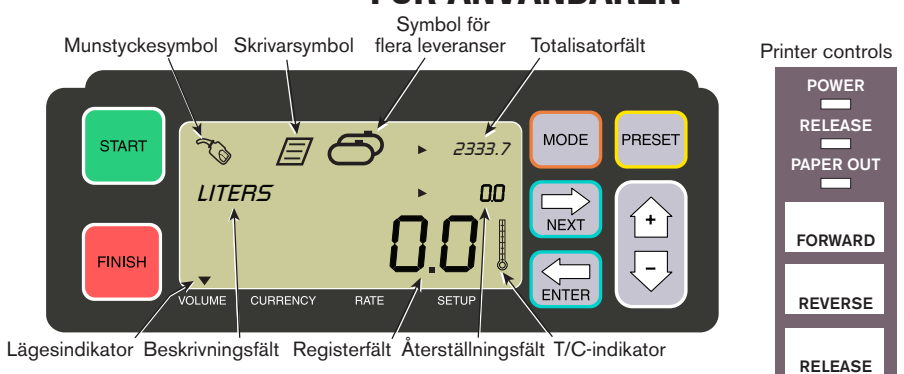

# **GÖRA EN LEVERANS**

- 1. Gå till skrivaren och tryck på knappen RELEASE på Epson-skrivaren, för sedan in en tom biljett i skrivaren tills lampan PAPER OUT släcks. Tryck på skrivarens FORWARD-knapp för att aktivera biljetten (lampan RELEASE släcks om biljetten aktiveras korrekt).
- 2. Gå till EMR4 och tryck på knappen FINISH för att rensa displayen från den tidigare leveransens mängd. Du bör se nollor i registerfältet (raden längst ned) på displayen.
- 3. För att påbörja leveransen, tryck på knappen START på EMR4. Munstyckesymbolen visas uppe till vänster på displayen för att indikera att du är klar att dispensera bränsle. Om flera produkter används, välj produkt med piltangenterna och tryck på ENTER.
- 4. Dra leveransslangen till kundens påfyllningsrör och dispensera bränsle. OBS! När du väl börjar fylla tanken och du slutar dispensera i mer än 3 minuter avbryts leveransen automatiskt och EMR4 skriver ut en leveransbiljett för mängden som du dispenserade innan avbrottet.
- 5. Efter att tanken har fyllts, återgå till EMR4 och tryck på knappen FINISH. Biljetten skrivs ut automatiskt. Skrivarsymbolen bredvid munstyckesymbolen på displayen blinkar när biljetten skrivs ut.
- 6. Tryck på knappen RELEASE på skrivaren och ta bort leveransbiljetten.

# **GÖRA EN KOPIA AV BILJETTEN**

- 1. Gå till skrivaren och tryck på knappen RELEASE på Epson–skrivaren, för sedan in en tom biljett i skrivaren tills lampan PAPER OUT släcks. Tryck på skrivarens FRAMÅT–knapp för att aktivera biljetten (lampan RELEASE släcks om biljetten aktiveras korrekt).
- På EMR4 bör du se mängden du precis levererade i registerfältet om inte, tryck en gång på knappen FINISH. När levererad mängd syns i registerfältet, håll knappen FINISH intryckt i 3 sekunder och släpp den sedan.
- 3. När skrivaren är klar, tryck på knappen RELEASE på skrivaren och ta bort biljetten.

# FLERA LEVERANSER

Meddelande: Denna manual är en

översättning. Den ursprungliga

manualen är på engelska.

- 1. Håll knappen START intryckt tills både symbolen med flera tankar och munstyckesymbolen visas på EMR4–displayen. OBS! 3–minuters timeout är avaktiverad för flera leveranser.
- 2. Börja dispensera bränsle i tank 1.
- 3. Tryck på knappen START och börja dispensera bränsle i tank 2. Fortsätt att fylla på resten av tankarna och kom ihåg att trycka på START innan varje tank fylls på.
- 4. Efter att den sista tanken har fyllts, återgå till EMR4 och tryck på knappen FINISH. Biljetten skrivs ut automatiskt. Skrivarsymbolen på displayen blinkar när biljetten skrivs ut.
- 5. Tryck på knappen RELEASE på skrivaren och ta bort leveransbiljetten. Biljetten rubriceras som en sammandragsbiljett där bruttovolymen är den totala volymen som har dispenserats i alla tankarna.

# FÖRINSTÄLLD LEVERANS

- 1. För att göra en förinställd leverans, tryck på knappen PRESET och PRESET LITERS visas istället för LITERS i beskrivningsfältet.
- 2. Tryck på knappen NEXT, CHANGE PRESET visas istället för PRESET LITERS.
- 3. Tryck på knapparna Upp (+) och Ned (–) för att visa en förprogrammerad inställning, eller använd knappen NEXT för att flytta markören under ett tal i den förinställda mängden du vill ändra. Tryck på knapparna Upp (+) och Ned (–) för att välja ett annat tal. Upprepa detta förlopp tills korrekt förinställd mängd visas i förinställningsfältet. Tryck på knappen ENTER för att godta den nya förinställda mängden.
- 4. Tryck på knappen START på EMR4. Munstyckesymbolen visas uppe till vänster på displayen för att indikera att du är klar att dispensera bränsle.
- 5. Börja dispensera bränsle. Medan förinställningsfältet räknar ned räknar mängden som har levererats i registerfältet upp. Systemet saktar automatiskt ned flera liter tills det når den förinställda mängden och stannar sedan när den förinställda mängden har dispenserats.

# VANLIGA PROBLEM OCH LÖSNINGAR

- 1. Du trycker på START men kan inte dispensera bränsle.
  - Tryck på knappen FINISH för att rensa displayen (till endast nollor), tryck sedan på START, eller
  - Skrivarsymbolen blinkar ta bort föregående biljett från skrivaren och sätt i en tom biljett.
- 2. Skrivaren skriver inte ut.
  - Kontrollera för att se om biljetten har satts i korrekt och lamporna PAPER OUT och RELEASE har släckts, eller
  - Se till att skrivarströmmen är på kontrollera på/av-omkopplaren på skrivarens sida, eller
  - Se till att kablarna är anslutna till skrivaren.
- 3. Tom EMR4-displayskärm.
  - Tryck på knappen FINISH eller MODE för att "väcka" displayen.

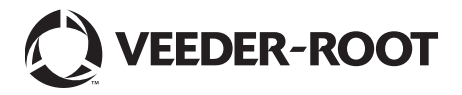